## DFL-800/1600/2500 How to setup WAN connection failover

This setup is only applicable to firewalls with multiple WAN ports. Additional WAN port(s) (WAN2, WAN3) can be used as backup connections for a primary Internet link on WAN1.

The below steps describe the configuration where WAN2 link is used as a backup for WAN1 link. Whenever the link on WAN1 goes down (physical connectivity or network connectivity), the traffic is automatically redirected through WAN2. As soon as WAN1 comes back up, the traffic is automatically redirected back through WAN1.

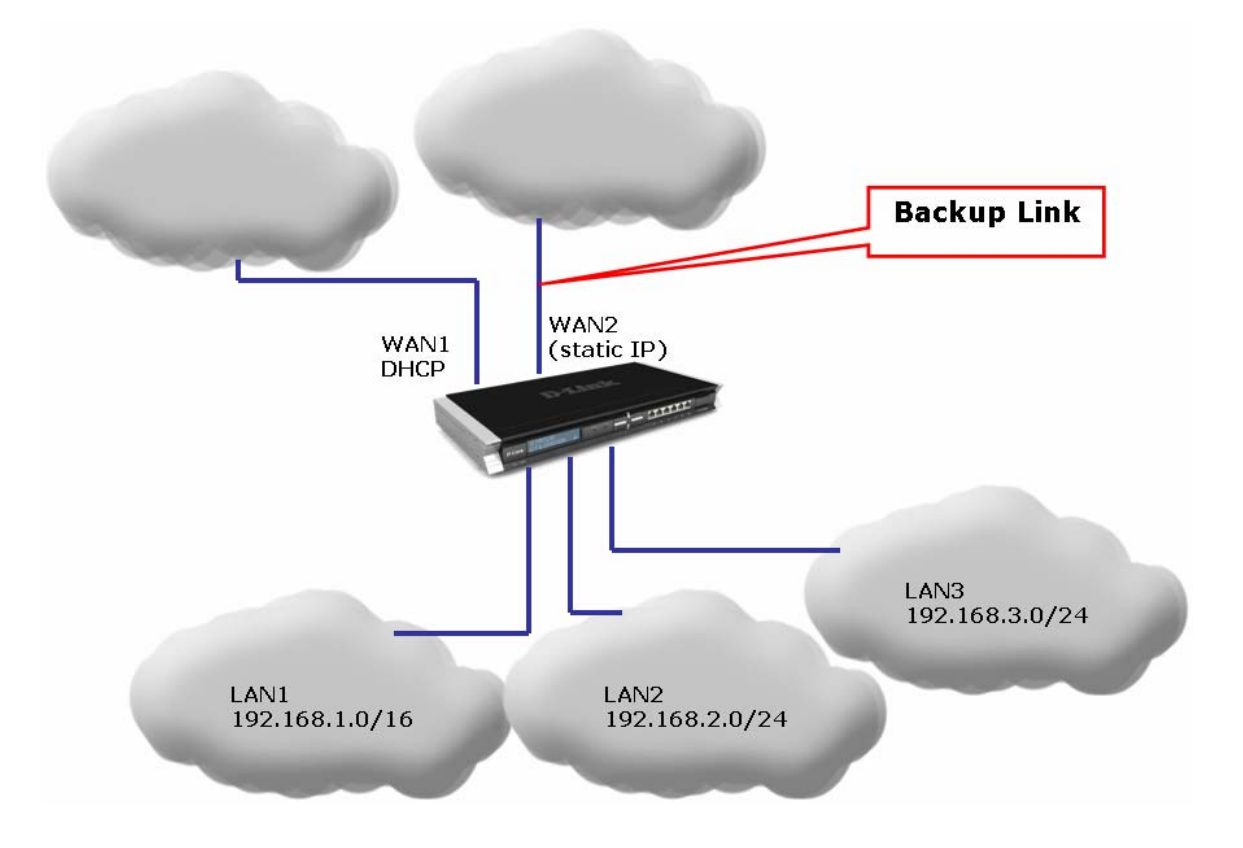

**Step 1.** Log into your firewall. Configure both WAN ports in accordance with the Internet connection requirements. WAN1 and WAN2 can be connected to different Internet Service Providers.

**Step 2.** Go to Interfaces > Ethernet > WAN1. In our example WAN1 is set up as DHCP Client. Go to Advanced tab. Disable the "Add default route if default gateway is specified" option.

| Ethernet   |                                                                                                    |                                                                                                    |  |  |
|------------|----------------------------------------------------------------------------------------------------|----------------------------------------------------------------------------------------------------|--|--|
| Configure  | the settings for the Ethernet adapters in the                                                                                          |                                                                                                    |  |  |
| # 🔻 Name 🔻 | IP Network                                                                                                    |                                                                                                    |  |  |
| 0 Wan1     | unat in unatact                                                                                                    |                                                                                                    |  |  |
| 1 📕 wan2   | 📑 📖 wan1                                                                                                    |                                                                                                    |  |  |
| 2 📑 dmz    |                                                                                                    | 102                                                                                                    |  |  |
| 3 My lan1  | General Hardware Settings                                                                                                    | Advanced                                                                                                    |  |  |
| 4 My lan2  |                                                                                                    |                                                                                                    |  |  |
|            | general                                                                                                    |                                                                                                    |  |  |
|            | Name: wan1<br>IP Address: wan1_i<br>Network: wan1ne<br>Default Gateway: (None)<br>Penable DHCP Client<br>Enable Transparent Mod<br>Mod | P       Image: Wan1         Image: General Hardware Settings Advanced         Image: General Hardware Settings Advanced         Image: Open Automatic Route Creation         Automatically add commonly used routes related to this interface         Image: Add route for interface network         Image: Add default route if default gateway is specified         Route Metric:       100         Image: High Availability |  |  |

**Step 3.** Select WAN2. In our example it is configured with static IP address. Go to Advanced tab. Disable the "Add default route if default gateway is specified" option.

|   | Configure t | he settings for | 🕮 wan2           |                      |                                                   |
|---|-------------|-----------------|------------------|----------------------|---------------------------------------------------|
| • | Name 🔻      | IP 🔻            | General Hardwar  | e Settings Adva      | nced                                              |
| 3 | wan1        | wan1            | General          |                      |                                                   |
| Г | wan2        | wan2_           |                  |                      |                                                   |
|   | 📕 dmz       | g dmz_i         | An Etherne       | t interface represen | (1993)                                            |
|   | 📕 lan1      | 🤤 lan1_i        | -                |                      | Be wanz                                           |
|   | 📕 lan2      | 🤤 lan2_i        | Name:            | wan2                 | Ceneral Hardware Settings Advanced                |
|   | 📕 lan3      | 😏 lan3_i        |                  | Wall2                | General Hardware Settings Havanced                |
|   |             |                 | IP Address:      | wan2_ip              | Automatic Route Creation                          |
|   |             |                 | Network:         | wan2net              |                                                   |
|   |             |                 |                  |                      | Automatically add commonly used routes related to |
|   |             |                 | Default Gateway: | wan2-gatway          |                                                   |
|   |             |                 |                  |                      | Add route for interface network                   |
|   |             |                 |                  | L                    | Add route for interface network                   |

**Step 4.** Go to Interfaces > Interface Groups. Combine WAN1 and WAN2 into a group.

| General                                               |                                                                                  |
|-------------------------------------------------------|----------------------------------------------------------------------------------|
| Use a                                                 | n interface group to combine several interfaces for a simplified security policy |
|                                                       |                                                                                  |
| Name:                                                 | wan1-and-wan2                                                                    |
|                                                       |                                                                                  |
|                                                       | Security/Transport Equivalent                                                    |
|                                                       | Security/Transport Equivalent                                                    |
| ) Interfaces                                          | Security/Transport Equivalent                                                    |
| ) Interfaces                                          | Security/Transport Equivalent                                                    |
| ) Interfaces<br>Available<br>dmz                      | Security/Transport Equivalent                                                    |
| Available<br>dmz<br>lan1<br>lan2                      | Selected                                                                         |
| Available<br>Available<br>dmz<br>lan1<br>lan2<br>lan3 | Selected                                                                         |

**Step 5.** Go to Rules > IP Rules. Add a new rule "Allow-All" which does NAT for all services (Action – NAT). Set LAN1 as Source and the "WAN1-and-WAN2 group" as Destination.

| Selleral L | og Settings NAT                                                                                                 | SAT        | SAT Server Load Balancing                                             |
|------------|----------------------------------------------------------------------------------------------------|------------|-----------------------------------------------------------------------|
| Conoral    |                                                                                                    |            |                                                                       |
| General    |                                                                                                    |            |                                                                       |
| S An       | IP rule specifies what                                                                                          | t action t | to perform on network traffic that matches the specified filter crite |
| •          |                                                                                                    |            |                                                                       |
| Name:      | allow-all                                                                                                    |            |                                                                       |
| Action:    | NAT                                                                                                    | ~          |                                                                       |
| Service:   | all_services                                                                                                    | ~          |                                                                       |
| Schedule:  | (None)                                                                                                    | ~          |                                                                       |
|            | 1                                                                                                    |            |                                                                       |
| Address    | Filter                                                                                                    |            |                                                                       |
| Spe        | ecify source interface                                                                                          | and sour   | urce network, together with destination interface and destination r   |
| the        | rule to match.                                                                                                  |            |                                                                       |
|            | Source                                                                                                    |            | Destination                                                           |
|            | lan1                                                                                                    | *          | wan1-and-wan2 🗸                                                       |
| Interface: | Contraction of the second second second second second second second second second second second second second s |            |                                                                       |

**Step 6.** Go to Routing > Main Routing Table. Create a new routing rule for WAN1. Interface - WAN1; Network - Allnets; Gateway - WAN1 Default Gateway; Local IP - none. Set it with lower Metric (e.g. 80). Go to Monitor tab and enable the "Monitor This Route" option. Tick "Interface Link Status" – to monitor physical connection status. Tick "Gateway using ARP Lookup" – to monitor network connectivity status.

| General Proxy AR                         | P Monitor               |                | General Proxy ARP Monitor                                                                                          |
|------------------------------------------|-------------------------|----------------|----------------------------------------------------------------------------------------------------|
| ) General                                |                         |                | Monitoring for Route Failover                                                                                      |
| A route defi<br>Interface:<br>Network:   | wan 1<br>all-nets       | and gateway to | The health of a route may be monitored for route failove                                                           |
| Gateway:<br>Local IP Address:<br>Metric: | wan1_gw<br>(None)<br>80 | ~              | Monitor Interface Link Status<br>Monitor Gateway Using ARP Lookup<br>Manual ARP Lookup Interval: 1000 milliseconds |

**Step 7.** Create a routing rule for WAN2. Set Metric higher than WAN1 (e.g. 90). Go to Monitor tab and enable the "Monitor This Route" option.

| Route             |                                                 | Route                                                                          |
|-------------------|-------------------------------------------------|--------------------------------------------------------------------------------|
| General Proxy AF  | RP Monitor                                      | General Proxy ARP Monitor                                                      |
| General           |                                                 | Monitoring for Route Failover                                                  |
| A route def       | ines what interface and gateway to use in order | The health of a route may be monitored for route failover                      |
| Interface:        | wan2                                            | Monitor This Route                                                             |
| Network:          | all-nets 🗸                                      | Method                                                                         |
| Gateway:          | wan2-gateway                                    |                                                                                |
| Local IP Address: | (None)                                          | Monitor Interface Link Status                                                  |
| Metric:           | 90                                              | Monitor Gateway Using ARP Lookup Manual ARP Lookup Interval: 1000 milliseconds |
| Comments          |                                                 |                                                                                |
|                   |                                                 |                                                                                |

**Step 8.** In the top menu bar select Configuration > Save and Activate > OK.

| <b>D-Link</b><br>Building Networks for People                                                                                                    |                                                                     | Logged in as administrator<br>admin - 192.168.1.78 |
|----------------------------------------------------------------------------------------------------|---------------------------------------------------------------------|----------------------------------------------------|
| 🔮 Home 🛛 📑 Configuration 👻 🎢 Tools 👻                                                                                                    | 🕹 Status 🗸                                                          | 😕 Logout 🕜 Help                                    |
| Save and Activate     Discard Changes     DFL-1600     System     Objects     Address Book     Application Layer Gateways     Services     Schedule Profiles     Schedule Profiles     X:509 Certificates     VPN Objects     Rules | Save Configuration Are you sure you want to save the configuration? | OK Cancel                                          |